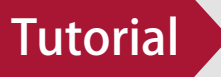

# Cartão BNB – Como efetivar vendas passo a passo.

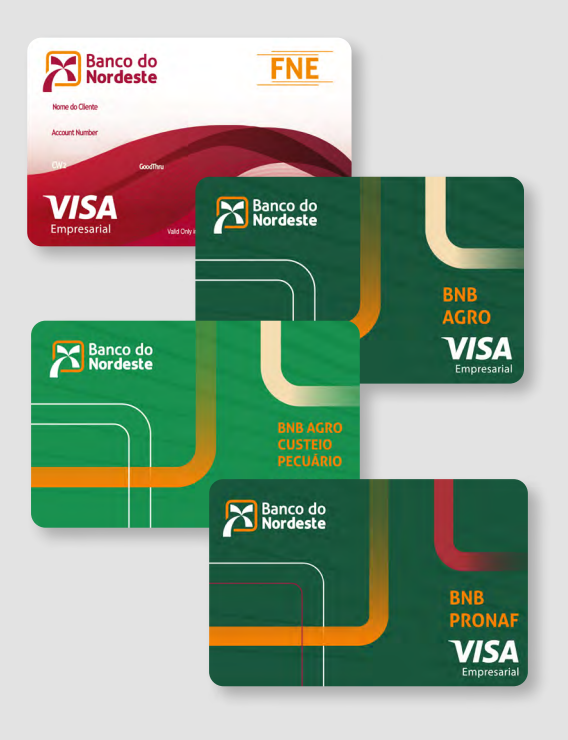

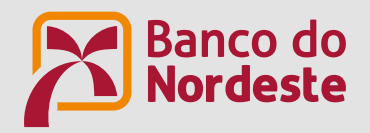

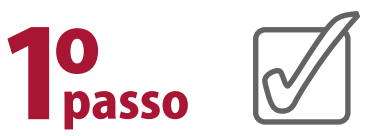

Login, Consultas e Cadastro de Fornecedor

seguir e depois entra com seu CNPJ e SENHA para fazer Login.

Consulte a lista de fornecedores que operam com o Cartão BNB ou cadaste a sua empresa como uma fornecedora.

Primeiramente o Fornecedor precisa receber a autorização de compra, ou seja, código com 6 dígitos fornecido pelo cliente ao fornecedor e gerado pelo Banco do Nordeste.

De posse deste código, que chamamos de TOKEN de venda, o Fornecedor cadastrado acessará o nosso Portal, no endereço <u>http://www.bnb.gov.br/cartao-bnb/fornecedor</u>, clica na opção, "Saiba mais", seguida pela opção "Já possuo cadastro", conforme telas a

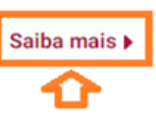

<u>8</u>\_\_\_\_

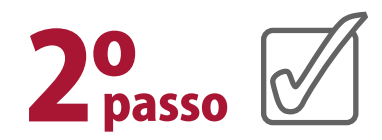

Nas telas abaixo, disponibilizamos o passo a passo de como o Fornecedor cadastrado deverá efetivar uma venda e, caso contrário, recomendamos acessar antes o **"Guia Cadastro de Fornecedor passo a passo"**, que é imprescindível para o seu processo de venda via Cartão BNB seja feito com sucesso.

| Login, Cadastro e Consultas                                                                                                    |
|----------------------------------------------------------------------------------------------------|
| Realize o seu cadastro de fornecedor e consulte os fornecedores do Cartão BNB já cadastrados                                                                                                    |
| Se você é fornecedor cadastrado, clique em <b>Já possuo cadastro</b> , informe as credenciais para o login e clique em <b>Acessar</b> .<br>Para realizar o seu cadastro de fornecedor, clique em <b>Primeiro acesso (cadastro de fornecedores)</b> e preencha as informações pedidas.<br>Se pretende somente consultar os fornecedores já cadastrados, clique em <b>Consultar Lista de Fornecedores</b> , preencha pelo menos um campo de<br>pesquisa e clique em <b>Pesquisar</b> . Você pode iniciar uma nova pesquisa clicando em <b>Limpar</b> ou salvar a sua busca em <b>Exportar</b> . |
| Já possuo cadastro     Primeiro acesso (cadastro de fornecedores)     Consultar Lista de Fornecedores                                                                                                    |

#### Login, Cadastro e Consultas

Realize o seu cadastro de fornecedor e consulte os fornecedores do Cartão BNB já cadastrados

Se você é fornecedor cadastrado, clique em **Já possuo cadastro**, informe as credenciais para o login e clique em **Acessar**. Para realizar o seu cadastro de fornecedor, clique em **Primeiro acesso (cadastro de fornecedores)** e preencha as informações pedidas. Se pretende somente consultar os formecedores já cadastrados, clique em **Consultar Lista de Fornecedores**, preencha pelo menos um campo da pesquisa e clique em **Pesquisar**. Você pode iniciar uma nova pesquisa clicando em **Limpar** ou salvar a sua busca em **Exportar**.

| Login de Forne | ecedor            |          |  |  |
|----------------|-------------------|----------|--|--|
| CNPJ:          |                   |          |  |  |
| Senha:         |                   |          |  |  |
| ✓ Acessar      | ? Redefinir senha | + Voltar |  |  |
| Û              |                   |          |  |  |

#### Atenção!

Caso você não saiba sua senha, estaremos disponíveis para ajudar na nossa Central de Relacionamento, pelos telefones 4020.0004 (Capitais e Região Metropolitana) ou 0800 033 0004 (demais localidades).

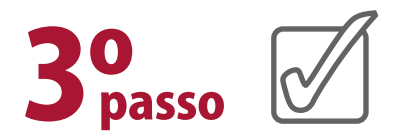

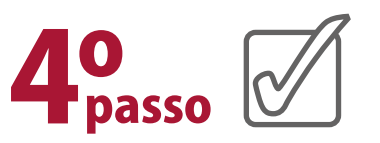

Após o procedimento acima, escolha no menu destacado abaixo, a opção **"Pré-autorizar venda"**.

Passado a tela acima, o sistema irá solicitar o TOKEN de Compra, este número de 6 dígitos, fornecido pelo cliente ao Fornecedor, cujo deverá ser alimentado no campo destacado a seguir e depois clica em **"Enviar"**:

| você é fornecedor cadastrado, clique em Já possuo cadas                                                        | tro, informe as credenciais para o login e clique em Acessar.                 |        |
|----------------------------------------------------------------------------------------------------|-------------------------------------------------------------------------------|--------|
| a realizar o seu cadastro de fornecedor, clique em Primeiro                                                    | o acesso (cadastro de fornecedores) e preencha as informações pe              | didas. |
| quisa e clique em <b>Pesquisar</b> . Vocé pode iniciar uma nova p                                              | pesquisa clicando em <b>Limpar</b> ou salvar a sua busca em <b>Exportar</b> . |        |
|                                                                                                    |                                                                               |        |
| o Inico - o Ajuda -                                                                                            | Sair                                                                          |        |
| C Inicio ≈ 0. Ajuda +                                                                                          | Sair                                                                          |        |
| © Inicio = 0 Ajuda -<br>Atualizar Cadastro<br>o Enviar nota fiscal                                             | Sair                                                                          |        |
| D Inicio  Ajuda  Atualizar Cadastro D Enviar nota fiscal Pré-autorizar venda                                   | Sair                                                                          |        |
| © Inicio ■ © Ajuda •<br>Atualizar Cadastro<br>© Enviar nota fiscal<br>♥ Pré-autorizar venda<br>■ Listar Vendas | Sair                                                                          |        |

| re Autorização de Venda          |        |          |  |
|----------------------------------|--------|----------|--|
| Código da Autorização da Venda * | 223000 | - Enviar |  |
|                                  | 12     |          |  |

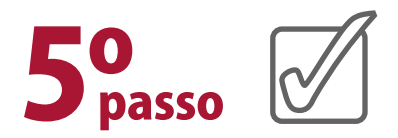

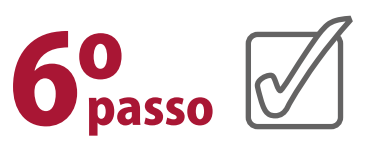

Após informado o token e enviar, o sistema irá apresentar os dados da compra para conferência pelo Fornecedor, tais como: Código do autorizador de compra (TOKEN), nome do fornecedor, CNPJ do fornecedor, nome do cliente, valor da venda, tipo de produto que está sendo vendido e qual a credenciadora.

Assim, o fornecedor deverá conferir as informações e dar um aceite, clicando no botão **"CONFIRMAR"** e seguir adiante.

| Bem alienado ao Banco do Norde<br>Código Autorizador de Venda : 22<br>Data de Validade da Pré- 11/02<br>Autorização:                                                                                  | te<br>3000<br>2024                                                                                                    |
|----------------------------------------------------------------------------------------------------|----------------------------------------------------------------------------------------------------|
| Fornecedor : Lavamá                                                                                                    | uinas e Equipamentos                                                                                                    |
| CNPJ: 01.123.456/0001-0                                                                                                    | 2                                                                                                    |
| Cliente : Francisco Luiz Co<br>Número Cartão do Cliente : 4562.<br>Situação da Compra : Compri<br>Vator de Recursos Próprios : R\$ 1<br>Vator do Financiamento (BNB): R<br>Vator Venda : R\$ 22.000,0 | deiro ME<br>6XX.XXXX.231<br>pré-autorizada<br>.000,00<br>12.000,00                                                                                                    |
| Quantidade de itens financiados: *                                                                                                    | di equipamentos.                                                                                                    |
| Senhor Fornecedor, para a presente<br>Nos casos em que o financiamento i<br>aquísição dos bems adquiridos, fici<br>adicional.                                                                         | equisição, o Banco do Nordeste financiará o valor de R\$ 12.000,00<br>o cobrir o valor total da compra negociada, o seu cliente fica responsável pelo pagamento do valor complementar d<br>do exclusivamente a critério do fornecedor junto ao comprador definir a forma como será feito esse pagamente |
| Senhor Fornecedor, lembramos que<br>moveis ou utensilios,), desde que e<br>do cliente:                                                                                                    | o financiamento destina-se exclusivamente para aquisição de bens ou produtos (máquinas, equipamentos, veiculos<br>es bens estejam de acordo com a atividade econômica do empreendimento financiado com o Cartão FNE. Atividad                                                                           |
| Credenciadora: * 🛞 Cielo                                                                                                    |                                                                                                    |
| Confirmo o valor da venda para os j                                                                                                    | odutos autorizados e para o cliente informado *                                                                                                    |
|                                                                                                    |                                                                                                    |

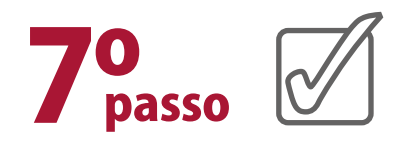

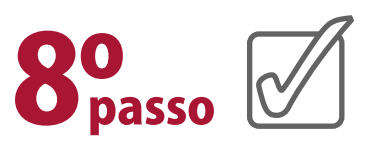

Após confirmado os dados pelo Fornecedor, acima, o sistema disponibilizará o código autorizador da venda, ou seja, exibirá o TOKEN apresentado abaixo, seguida da mensagem **"Pré-**-**Autorização de Venda realizada com sucesso"**.

| o Inicio - o Ajuda -                                                                                                    | Sair                                                                                                    |
|----------------------------------------------------------------------------------------------------|----------------------------------------------------------------------------------------------------|
| Pré autorização de venda realizada com sucesso!                                                                                                    |                                                                                                    |
| Pré Autonização de Venda                                                                                                    |                                                                                                    |
| Vend                                                                                                    | a Pré Autorizada com Sucesso.                                                                                                    |
| Código Autoriz                                                                                                    | ador de Venda : 223000                                                                                                    |
| Situação da Compra: Venda 64,702/2024 13:35<br>Data e Hora da autorização 01/02/2024 13:35<br>Número Cartão BHB 4562.96XX.XXXX.X231<br>ECIPV 000001112253369 | Data limite para captura a nota fiscal 11/02/2024<br>Ciente Francisco Luiz Cordeiro ME<br>Credenciadora Clielo<br>Vator Financiado R\$ 12.000,00      |
| A nota fiscal deverá ser emitida até 98/12/28/2 e deverá conter                                                                                              | descriminado todos os itens da venda.                                                                                                    |
| Em seguida, carregar a nota fiscal no s                                                                                                    | istema para posterior validação e aprovação pelo Banco do Nordeste.                                                                                   |
| ATENÇÃO                                                                                                    | No corpo da Nota Fiscal devem constar:                                                                                                    |
| a) o meio de pagamento utiliz                                                                                                    | ado, ou seja, a expressao "Financiado com o CARTAO BND";                                                                                              |
| <li>b) a perfeita identificação do(s) item(ns) comercializado(s), n<br/>guando aplicável, bem com</li>                                                       | rediante a inserção de dados como nome, marca, tipo, modelo, serie, especie e qualidade,<br>o a unidade de medida utilizada para a sua quantificação. |

Agora chegou o momento de capturar a Nota Fiscal.

Antes de mais nada, deixamos o alerta!

INCLUSÃO DE GRAVAME – MENÇÕES OBRIGATÓRIAS DA NOTA FISCAL Nas operações com alienação fiduciária, o fornecedor deverá incluir na nota fiscal as seguintes informações: Bens financiados e alienados fiduciariamente ao Banco do Nordeste do Brasil S.A, via Cartão BNB.

Feito o processo acima, o fornecedor deverá providenciar a captura da Nota Fiscal através do menu **INÍCIO**, na opção **EN-VIAR NOTA FISCAL**.

## Atenção!

Ao emitir a Nota Fiscal, o fornecedor deverá verificar se o CNPJ é da Matriz ou da filial, ao qual está sendo realizado sua venda.

| e Início - e Ajuda -              | Sai      |
|-----------------------------------|----------|
| Enviar Nota Fiscal                |          |
| Código da Autorização da Venda: * | ✓ Enviar |

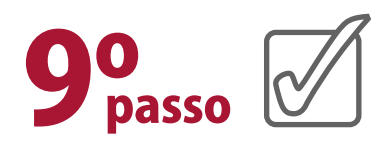

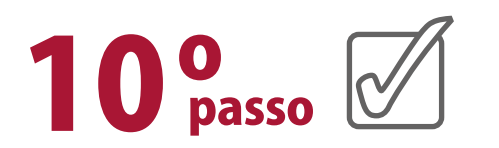

Em seguida, o Fornecedor deverá informar o Token de venda, verificar se os dados desta venda estão corretos, responder as perguntas e clicar em **"Enviar"**.

| visc Note Eiscel                                                                                                    |                                                                                                    |                                                                                                |                                                                      |                         |                     |
|----------------------------------------------------------------------------------------------------|----------------------------------------------------------------------------------------------------|------------------------------------------------------------------------------------------------|----------------------------------------------------------------------|-------------------------|---------------------|
| ken: 223000                                                                                                    |                                                                                                    |                                                                                                |                                                                      |                         |                     |
| Francisco Luiz Cord                                                                                                    | ao FNE 4562.96XX.XXX<br>leiro ME                                                                                | 0                                                                                              |                                                                      |                         |                     |
| lor da Venda R\$ 22.000,00                                                                                                    | Valor Financiado (BNB)RS                                                                                        | 12.000,00 Valor de Rec                                                                         | rses Própries. R\$ 10.000,00                                         |                         |                     |
| uação da Venda Venda Prê-Ar                                                                                                    | utorizada                                                                                                    |                                                                                                |                                                                      |                         |                     |
| na Limite de Captura da Nota Fi                                                                                                    | scal. 15/02/2024                                                                                                |                                                                                                |                                                                      |                         |                     |
| nor Data de Emissão da tiota E                                                                                                    | Concellar and an and an and an and an and an and an and an and an and an and an and an and an and an and an and |                                                                                                |                                                                      |                         |                     |
| and the principle red more r                                                                                                    | 01/02/2024                                                                                                    |                                                                                                |                                                                      |                         |                     |
| edenciadora: Cielo PV. 0000                                                                                                    | 01/02/2024<br>00.111.225.3369 CIELC                                                                             | D/VISA                                                                                         |                                                                      |                         |                     |
| edenciadora: Cielo PV. 0000<br>xdutos Autorizados Máquina                                                                                                    | 01/02/2024<br>00.111.225.3369 CIELC<br>as e/ou equipamentos                                                     | D/VISA                                                                                         |                                                                      |                         |                     |
| edenciadora: Cielo PV. 0000<br>odutos Astorizados: Máquina                                                                                                    | 01/02/2024<br>00.111.225.3369 CIELO<br>as e/ou equipamentos                                                     | DIVISA                                                                                         |                                                                      |                         |                     |
| edenciadora: Cielo PV. 0000<br>odutos Autorizados: Máquina<br>informações da Nota Fiscal                                                                                                    | 01/02/2024<br>00.111.225.3389 CIELO<br>as e/ou equipamentos                                                     | D/VISA                                                                                         |                                                                      |                         |                     |
| edenciadora: Cielo PV 0000<br>odutos Autorizados: Máquina<br>informações da Nota Fiscal<br>O Adicionar Nota Fiscal                                                                                                    | 00.111.225.3389 CIELO<br>as e/ou equipamentos                                                                   | D/VISA                                                                                         |                                                                      |                         |                     |
| edenciadora: Cielo PV 0000<br>odutos Autorizados Máquina<br>Informações da Nota Fiscal<br>O Adicionar Nota Fiscal                                                                                                    | Data da Nota                                                                                                    | D/VISA<br>Valor da Nota                                                                        | Nota Fiscal Dinitalizada                                             | NFe                     | 4030                |
| edenciadora: Cielo PV 0000<br>dutos Autorizados Máquina<br>Informações da Nota Fiscal<br>O Adicionar Nota Fiscal<br>Número de Série<br>Nenhema Nota Fiscal adrona                                                                               | Data da Nota                                                                                                    | O/VISA<br>Valor da Nota                                                                        | Nota Fiscal Digitalizada                                             | NFe                     | Ação                |
| edenciadora: Cielo PV 0000<br>odutos Autorizados Máquina<br>Informações da Nota Fiscal<br>O. Adicionar Nota Fiscal<br>Número de Série<br>Nenhuma Nota Fiscal adiciona                                                                           | Data da Nota                                                                                                    | O/VISA<br>Valor da Nota                                                                        | Nota Fiscal Digitalizada                                             | NFe                     | Ação                |
| edenciadora: Cielo PV. 0000<br>odutos Autorizados: Máquina<br>Informações da Nota Fiscal<br>O. Adicionar Nota Fiscal<br>Número de Série<br>Nenhuma Nota Fiscal adiciona<br>* Confirmo que a Nota Fi                                             | Data da Nota<br>da                                                                                              | Valor da Nota<br>Valor da Nota                                                                 | Nota Fiscal Digitalizada                                             | NFe<br>02/2024 para 6 5 | Ação                |
| edenciadora: Cielo PV. 0000<br>odutos Autorizados Máquina<br>informações da Nota Fiscal<br>O Adicionar Nota Fiscal<br>Número de Série<br>Nenhuma Nota Fiscal adiciona<br>* Confirmo que a Nota Fi<br>Luíz Cordeiro ME                           | Data da Nota<br>Data da Nota<br>da                                                                              | Valor da Nota<br>Valor da Nota                                                                 | Nota Fiscal Digitalizada<br>pera os produtos autorizados na data 114 | NFe<br>02/2024 para o 5 | Ação<br>≷ Francisco |
| edenciadora: Cielo PV 0000<br>odutos Autorizados Máquina<br>Informações da Nota Fiscal<br>O Adicionar Nota Fiscal<br>Número de Série<br>Nenhuma Nota Fiscal adiciona<br>* Confirmo que a Nota Fi<br>Luz Cordeiro ME<br>* Confirmo que a Vota Fi | Data da Nota<br>da<br>Data da Nota<br>da<br>ecal emada possu o mesm<br>será elebidade na Cielo no o             | Valor da Nota<br>Valor da Nota<br>Io valor de venda pré autorizada<br>catilio acima mencionado | Nota Fiscal Digitalizada<br>pera os produtos autorizados na data 118 | NFe<br>02/2024 para o 5 | Ação<br>Prancisco   |

Após informar o Token de venda, como apresentado acima, o sistema capta automaticamente os dados da VENDA, devendo o Fornecedor preencher os campos de Informações da Nota Fiscal,

tais como: Número de série, Data da Nota Fiscal e Valor da Nota Fiscal e responder às perguntas da próxima tela, abaixo.

Dando continuidade, o Fornecedor deverá selecionar o arquivo na opção "Clique para selecionar arquivo nota fiscal digitalizada", atentando para o formato e tamanho máximo do arquivo. Se é Nota Fiscal Eletrônica, não esquecer de responder as 03 perguntas finais e clicar na opção "**Salvar**", conforme abaixo:

| Arquivo nota fi:                                                                                              | scal 100.pdf carrega                             | do com sucesso!           |                    |
|----------------------------------------------------------------------------------------------------|--------------------------------------------------|---------------------------|--------------------|
| Número da Nota Fiscal:                                                                                        | 000002000                                        |                           |                    |
| Data Nota Fiscal:                                                                                             | 01/02/2024                                       |                           |                    |
| Valor Nota Fiscal:                                                                                            | R\$ 22.000,00                                    |                           |                    |
| Communities and selections Association                                                                        | 468.801                                          |                           |                    |
| lamanho máximo Arquivo                                                                                        | 5: 15MB                                          |                           |                    |
| lamanho máximo Arquivo<br>Nota Fiscal Eletrônica 💽                                                            | Sim Não                                          |                           |                    |
| Famanho máximo Arquivo<br>Nota Fiscal Eletrônica (<br>Por favor, informar: o(s) b<br>BENEFICIÁRIA?            | o: 15MB<br>)Sim@Não<br>em(ns) financiado(s) rela | livo(s) a TRANSAÇÃO foi(F | tAM) entregue(s) à |
| famanho máximo Arquivo<br>Nota Fiscal Eletrônica<br>Por favor, informar: o(s) b<br>BENEFICIÁRIA?<br>■Sim ■Não | ⊳ 15MB<br>)Sim@Não<br>em(ns) financiado(s) rela  | iivo(s) a TRANSAÇÃO foi(F | tAM) entregue(s) à |

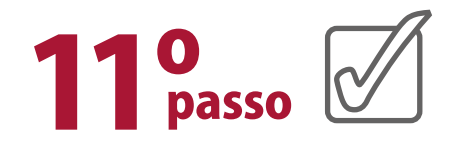

Seguindo, o sistema solicita que seja informado o endereço onde se encontra o arquivo da Nota Fiscal e, caso precise, o Fornecedor poderá colocar mais de uma Nota Fiscal.

Após o salvamento da(s) Nota(s) Fiscal(is), o Fornecedor procede com a opção **"Enviar"**, a seguir:

| iviar Nota Fiscal                                                                                |                                                       |                                                                 |                                         |                 |                       |
|--------------------------------------------------------------------------------------------------|-------------------------------------------------------|-----------------------------------------------------------------|-----------------------------------------|-----------------|-----------------------|
| Men 223000<br>NPJ01.123.458-0001-02 Car                                                          | tão FRE 4562.96XX                                     | .XXXXX.X231                                                     |                                         |                 |                       |
| alor da Venda 01/02/2024                                                                         | valor Financiado (BN                                  | (B) R\$12.000,00 Valor                                          | de Recursos Próprios: R\$10.000,        | 00              |                       |
| ituação da Venda Venda Pré-                                                                      | Autorizada                                            |                                                                 |                                         |                 |                       |
| lata Limite de Captura da Nota l                                                                 | Face 15/02/2024                                       |                                                                 |                                         |                 |                       |
| lenor Data de Emissilio da Nota                                                                  | Fiscal 01/02/2024                                     |                                                                 |                                         |                 |                       |
| redenciadora. Cielo PV. 000                                                                      | 00 111 225 3369                                       |                                                                 |                                         |                 |                       |
| Produtos Autorizados: Máq                                                                        | uinas e/ou equipam                                    | entos                                                           |                                         |                 |                       |
| Informações da Nota Fiscal                                                                       |                                                       |                                                                 |                                         |                 |                       |
| O Adicionar Nota Fiscal                                                                          |                                                       |                                                                 |                                         |                 |                       |
|                                                                                                  |                                                       |                                                                 |                                         |                 |                       |
| Número de Série                                                                                  | Data da Nota                                          | Valor da Nota                                                   | Nota Fiscal Digitalizada                | NFe             | Ação                  |
| 00000200                                                                                         | 01/02/2024                                            | R\$ 22.000,00                                                   | nota fiscal 200 pdf                     | Sim             | a Deletar             |
|                                                                                                  |                                                       |                                                                 |                                         |                 |                       |
|                                                                                                  | Fiscal enviada possui o                               | mesmo valor de venda pré a                                      | dorizada para os produtos autorizados ( | sa data11/02/20 | 24 para o Se Franciso |
| * Confirmo que a Nota                                                                            |                                                       |                                                                 |                                         |                 |                       |
| * Confirmo que a Nota<br>Luiz Cordeiro ME                                                        | and altridade on Ca                                   | in an out In arises many inter-                                 | L.E.S.                                  |                 |                       |
| * Confirmo que a Nota<br>Luiz Cordeiro ME<br>* Confirmo que a Vendu<br>* Confirmo tar recebido   | s serà eletnidade na Cie<br>si valor de RS 127 800.0  | lo no cartillo acima menciona<br>10. referente aos recursos pri | ido<br>Ionine                           |                 |                       |
| * Confirmo que a Nota I<br>Luiz Condeiro ME<br>* Confirmo que a Venda<br>* Confirmo ter recebido | s será efetsidade ma Cie<br>si valor de R\$ 127 800.0 | lo no cartilo acima menciona<br>10. referente aos recursos pri  | ion<br>Iprice                           |                 |                       |

## Apresentação de tela com o envio de mais de uma Nota Fiscal:

| viar Nota Fiscal                                           |                                                    |                               |                                          |                 |                      |
|------------------------------------------------------------|----------------------------------------------------|-------------------------------|------------------------------------------|-----------------|----------------------|
| ken: 129241                                                |                                                    |                               |                                          |                 |                      |
| PJ 89.086 144/0001-16 C                                    | artão FNE: 4284.9800.                              | 0000.0396                     |                                          |                 |                      |
| ente: CAUET EMPREENDIM                                     | ENTOS & LOCACOES                                   | EIRELI                        |                                          |                 |                      |
| lor da Venda: R\$ 426 000,0                                | 0 Valor Financiado (BN                             | B): R\$ 296 200,00 Valor      | de Recursos Próprios: R\$ 127.800        | .00             |                      |
| tuação da Venda: Venda Pré                                 | Autorizada                                         |                               |                                          |                 |                      |
| ata Limite de Captura da Nota                              | Fiscal: 08/12/2022                                 |                               |                                          |                 |                      |
| enor Data de Emissão da Not                                | a Fiscal: 01/11/2022                               |                               |                                          |                 |                      |
| redenciadora: Cielo PV: 00                                 | 0001114054469-CIELO                                | VISA BNB                      |                                          |                 |                      |
| odutos Autorizados Máquin                                  | as e/ou Equipamentos                               |                               |                                          |                 |                      |
| Informações da Nota Fisca                                  | al .                                               |                               |                                          |                 |                      |
| · Adialana Mata Rissal                                     | 3                                                  |                               |                                          |                 |                      |
| O Adicionar Nota Fiscal                                    |                                                    |                               |                                          |                 |                      |
|                                                            |                                                    |                               |                                          |                 | _                    |
| Número de Série                                            | Data da Nota                                       | Valor da Nota                 | Nota Fiscal Digitalizada                 | NFe             | Ação                 |
| 000000101                                                  | 20/10/2022                                         | R\$ 500.000,00                | nota fiscal 101.pdf                      | Sim             | a Deletar            |
| 000000100                                                  | 01/11/2022                                         | R\$ 500.000,00                | nota fiscal 100.pdf                      | Sim             | g Deletar            |
|                                                            |                                                    |                               |                                          |                 |                      |
| <ul> <li>Confirmo que a Nota<br/>EMPREENDIMENTO</li> </ul> | a Fiscal enviada possul o I<br>S & LOCACOES EIRELI | mesmo valor de venda pré a    | itorizada para os produtos autorizados i | na data 01/11/2 | 022 para o Sr. CAUET |
| * Confirmo que a Ven                                       | da será efetividade na Ciel                        | o no cartão acima menciona    | ido                                      |                 |                      |
| * Confirmo ter recebio                                     | to o valor de R\$ 127 800,0                        | 0, referente aos recursos pri | óprios                                   |                 |                      |
|                                                            |                                                    |                               |                                          |                 |                      |
| Enviar Cancelar                                            |                                                    |                               |                                          |                 |                      |

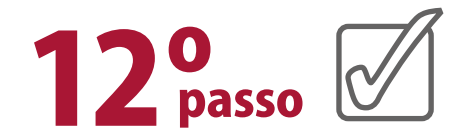

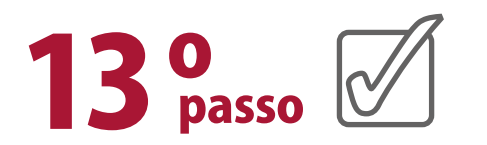

Finalizado o processo acima, da transmissão de Nota Fiscal e após aprovação dessa venda pelo Banco, o Fornecedor irá receber um primeiro e-mail da bandeira VISA, conforme abaixo, com o título "Notificação de Inscrição de Pagamento do VISA STP", cujo atesta que a transação está autorizada para processamento, e neste caso, **o fornecedor já pode fazer entrega do bem ao cliente**.

| áquinas e Equipamentos utilizará o modelo de Proce<br>artao BNB ou BNB Agro. Os recursos provenientes desta operaçã<br>denciadora. Nenhuma ação da sua parte é necessária. | ssamento de Pagamento Direto da Visa para concluir a transação com<br>ão serão creditados em seu demictilo bancário junto á sua |
|----------------------------------------------------------------------------------------------------|----------------------------------------------------------------------------------------------------|
| sé receberá uma notificação de remessa com os detalhes de cada                                                                                                    | a transação,                                                                                                    |
| caso de dúvidas, favor entrar em centato com o Banco do Norde<br>pitais e regiões metropolitanas - tarifa de ligação local) ou 0800 0                                      | ste, através do e-mail relacionamento@bnb.gov.br ou 4020 0004<br>33 0004 (outras localidades).                                  |
|                                                                                                    |                                                                                                    |
| Comprador                                                                                                    | Vendedor<br>Nome de Contato: Lavamáquinas e Equipamentos                                                                        |
| tome de Contato: Francisco Luiz Cordeiro ME                                                                                                    |                                                                                                    |
| Nome de Contato: Francisco Luiz Cordeiro ME                                                                                                    |                                                                                                    |

Por fim, após a transação ser efetivada, o fornecedor irá receber o segundo e-mail da bandeira VISA, com o título "Notificação de Remessa de Pagamento", abaixo, informando que o pagamento/transação foi efetivado com sucesso. Para tal, o pagamento é enviado à credenciadora escolhida pelo fornecedor no início do processo e este libera o item adquirido pelo cliente, por ocasião desta finalização.

#### STP Notificação de Remessa de Pagamento

Sr(a) Lavamáquinas e Equipamentos

Esta é uma Notificação automática de pagamento de venda de Cartão BNB ou BNB Agro gerada por Banco do Nordeste para Francisco Luiz Cordeiro ME, da seguinte operação:

Conta do Cartão: XXXX-XXXX-XXXX- 1877 Número de transações: 1 Valor bruto: 22.000,00 BRL

| Token de venda                                                         | Data Tra   | nsação                            | Valor do pagamento                         |  |
|------------------------------------------------------------------------|------------|-----------------------------------|--------------------------------------------|--|
| 448800                                                                 | 29/01/2024 |                                   | 22.000,00 BRL                              |  |
| Informações do Comprador<br>Nome de Contato: Francisco Luiz Cordeiro N | ИЕ         | Informações do<br>Nome de Contato | Vendedor<br>2. Lavamáquinas e Equipamentos |  |

Consulte o extrato de vendas na sua credenciadora em 48 horas, utilizando o estabelecimento de e-commerce. Caso não localize a transação ou tenha dúvidas, favor entrar em contato com o Banco do Nordeste, através do e-mail <u>relacionamento@bnb.gov.br</u> ou 4020 0004 (capitais e regiões metropolitanas ? tarifa de ligação local) ou 0800 033 0004 (outras localidades).

Nunca formeça o seu número de cartão de crédito ou de débito por e-mail. Nem a Visa nem o emissor do seu cartão pedirá que você envie suas informações pessoais, como números de cartão, senhas ou PINs em uma mensagem de e-mail. Se você receber um e-mail suspeito alegando ser da Visa ou do emissor do seu cartão Visa, encaminhe-o para <u>phishing@visa.com</u>.

Esta mensagem de e-mail e quaisquer anexos são para uso exclusivo dos destinatários mencionados acima e podem conter informações confidenciais. Se você não é o destinatário, qualquer exibição, distribuição, cópia ou retenção é estritamente proibida. Se você recebeu este e-mail por engano, lamentamos a inconveniência. Envie um e-mail ALDENICE MOURA COSTA em grocartíne@bnb.gov.br imediatemente.

Banco do Nordeste Centro de Alertas

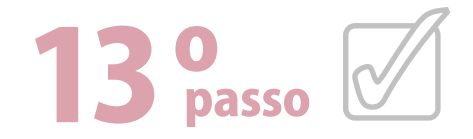

#### Atenção!

A efetivação da transação só se concretiza quando o fornecedor tiver cadastro com alguma das credenciadoras disponíveis.

Encontra-se disponível na nossa Página o "Guia Cadastro de Fornecedores passo a passo" para sua melhor orientação. Recomendamos manter sempre atualizado seu cadastro como Fornecedor, pois somente desta forma é possível lhe dar orientações. O procedimento de cadastro é realizado somente para a primeira transação de venda realizada via cartão BNB, as demais vendas, já tendo cadastro, a transação é efetivada de forma mais rápida.

Para os casos em que o Fornecedor tenha esquecido sua senha, no "Portal do Fornecedor" tela abaixo, e queira redefini-la, recomendamos alimentar os dados destacados na tela seguinte.

#### Login, Cadastro e Consultas

Realize o seu cadastro de fornecedor e consulte os fornecedores do Cartão BNB já cadastrados

Se você é fornecedor cadastrado, clique em Já possuo cadastro, informe as credenciais para o login e clique em Acessar.

Para realizar o seu cadastro de fornececor, clique em Primeiro acesso (cadastro de fornecedores) e preencha as informações pedidas.

Se pretende somente consultar os fornecedores já cadastrados, clique em Consultar Lista de Fornecedores, preencha pelo menos um campo da pesquisa e clique em Pesquisar. Vocé pode iniciar uma nova pesquisa clicando em Limpar ou salvar a sua busca em Exportar.

| Login de Forneo | edor                       |  |
|-----------------|----------------------------|--|
| CNPJ:           |                            |  |
| Senha:          |                            |  |
| ✓ Acessar       | ? Redefinir senha 🥱 Voltar |  |

| Redefiniçă  | o de senha  |                              |  |  |  |
|-------------|-------------|------------------------------|--|--|--|
| CNPJ:       |             |                              |  |  |  |
| E-mail cada | strado:     |                              |  |  |  |
| ✓ Redef     | finir senha | <ul> <li>✤ Voltar</li> </ul> |  |  |  |
|             |             |                              |  |  |  |

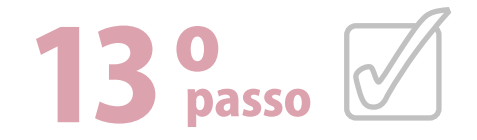

 Se mesmo assim, o Fornecedor não souber o e-mail que foi cadastrado, indicamos entrar em contato com nossa Central de Relacionamento, nos telefones do último parágrafo deste Guia e solicitar ajuda.

O Cartão BNB opera na modalidade débito e crédito, sendo:

- Modalidade débito SOMENTE com a credenciadora EN-TREPAY. O Fornecedor recebe o pagamento na sua conta bancária <u>um dia após</u> o recebimento do e-mail VISA, titulado como "Notificação de Remessa de Pagamento".
- Modalidade crédito demais credenciadoras (REDE, CIELO, GETNET e SAFRAPAY), o Fornecedor recebe o pagamento na sua conta bancária com até 30 dias após o recebimento do e-mail "Notificação de Remessa de Pagamento" enviado pela VISA.

Após efetivada a confirmação da transação, pelo e-mail VISA, titulado **"Notificação de Remessa de Pagamento"**, não será mais possível desfazer a operação.

Bons Negócios!

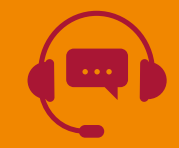

Em caso de dúvida, favor entrar em contato com a Central de Relacionamento pelos telefones **4020.0004 (capitais** e região metropolitana) ou 0800 033 0004 (demais localidades).